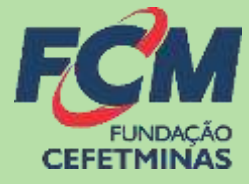

# Sistema de Recursos FCM

# **PROCESSO SELETIVO IFMG**

## Fundação CEFETMINAS

CENTRAL DE INFORMAÇÕES: vestibular@ifmg.edu.br

# MENSAGEM AO CANDIDATO

#### Lista de inscrições deferidas e indeferidas e período de recurso

Publicada a Lista de inscrições deferidas e indeferidas. O arquivo encontra-se disponível na página do processo:

https://concurso.fundacaocefetminas.org.br no campo EDITAL E DOCUMENTOS.

O período de recursos ocorrerá de <u>9h do dia 24/11 às 23h59 do dia 30/11/21</u>. Para interpor recurso, acesse a área do candidato, clique em **RECURSOS/INTERPOR NOVO RECURSO**.

A Fundação CEFETMINAS recomenda a leitura atenta do Edital do Processo Seletivo:

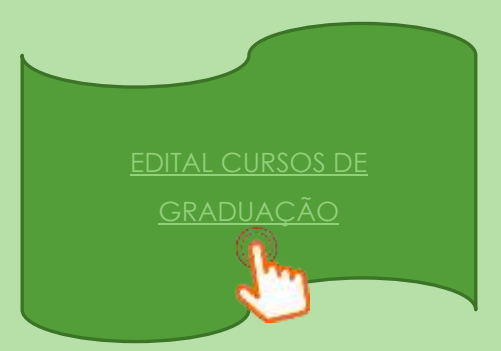

ATENÇÃO! Todos os procedimentos de interposição de recursos são de responsabilidade do candidato. Recomendamos que haja auxílio e acompanhamento para aqueles (as) que possuem dificuldades com as tecnologias da informação.

A página oficial do processo é a do IFMG e da Fundação CEFETMINAS.

Para mais informações e esclarecimentos de dúvidas, o(a) candidato deve enviar mensagem via e-mail para a central de atendimento da Fundação CEFETMINAS: <u>vestibular@ifmg.edu.br</u>.

O tempo de resposta é de até 48 horas.

# PROCEDIMENTOS PARA RECURSOS

### 1° PASSO: ACESSO AO SISTEMA FUNDAÇÃO CEFETMINAS

| Página do Processo Seletivo:                     | ACESSO<br>CPF ou E-mail |
|--------------------------------------------------|-------------------------|
| https://concurso.fundacaocefetminas.org.br       |                         |
| Acessar as informações por meio de preenchimento | Senha                   |
| do CPF ou E-mail e da Senha cadastrados.         | Entrar                  |
|                                                  | Esqueci minha senha     |

## 2º PASSO: MENU (ÁREA DO CANDITATO)

#### ⇒ No menu selecionar o campo **Recursos**.

| CEFETMINAS                                                  |               |                                                                                                    |                    |
|-------------------------------------------------------------|---------------|----------------------------------------------------------------------------------------------------|--------------------|
| Menu                                                        | 1             | cowcusso                                                                                                    | STATUS             |
| A Inicio                                                    |               | 181443 - Proposenia Seletavo Curton Tecnico 2023/1<br>neropio 44/6/221123124100 - mentano 64/6/22110101/1                                                   | 0m<br>acdamentu    |
| Contourses, Pressenne Selectives é                          | advore        | 1914D - Processor Salettero Curson da Graduagão 20227<br>anexes exemplos a acessor - mangas estas dan matemás                                               | Ers<br>andamenta   |
| Antonia muciques                                            | РАВА ПОСНІСКО | Concurso, Publico (mittuto de Previdência dos Servidores Publicos de Máriana - 19865).<br>Mariana<br>escar (Mittuto entretitor - servide Oficial a anteliaz | Em<br>exterierro   |
| 2 Mensogern                                                 |               | CEPET MC - Converse PODIco para Tecnica Administratives am Educação (NAV) 2025<br>arrege ventem exemplese - concepto exemplese                              | Em-<br>endemento   |
| <ul> <li>Editor menal Doctos</li> <li>Reclarante</li> </ul> |               | Concurso Público Conselho Regional de Enfermagem de Minas Caralis - COREN<br>avegas - malgas -                                                              | Em<br>andamento    |
| a Attante actor                                             | CONCLUIDOS    | Cherneren Publico para Servicio Advorotrationi em Educação do 9748000091.44 209<br>perços                                                                   | film<br>andamantic |
| • tair                                                      |               | Concurso Publico Prefeitura Municipal de Contagem - Auditor<br>engas - Pentaso -                                                                            | Ben<br>enclamento  |
|                                                             |               | Constantia Padrico Peehintara Marcogat de Trestino<br>servico mension                                                                                       | Eus<br>anclamento  |
| niki anjira en 111210.21                                    |               | Canturas Público Câmara Municipal de Hadra de Deux de Minas                                                                                                 | tim                |

Cadastre-se para 1º acesso

⇒ Em seguida, selecionar a opção Interpor novo recurso.

| FCM                                              |                                       |
|--------------------------------------------------|---------------------------------------|
| CEFETMINAS                                       |                                       |
| Menu                                             | Recursos                              |
| A Micio                                          |                                       |
| Concurran, Processos Seletivos e<br>Vestibulares | I O registric(s)   @ubeuhes de Keures |
| @ Minhos Insolições                              |                                       |
| 🖹 Menaogen                                       |                                       |
| Lattar meus Doalos                               |                                       |
| S Recursos                                       |                                       |
| Alterar Senha                                    |                                       |
| • Bair                                           |                                       |
| en l                                             |                                       |
|                                                  |                                       |

⇒ Escolher o Processo Seletivo IFMG – Processo Seletivo Cursos de Graduação 2022/1.

| Menu                                                                                                    | Interpor Recurs                                   | 0                                                                                                    |
|----------------------------------------------------------------------------------------------------|---------------------------------------------------|----------------------------------------------------------------------------------------------------|
| • Hido                                                                                                    | Minist Contraction                                |                                                                                                    |
| <ul> <li>Concursos, Processos Sandovos e vertinações</li> <li>Montas macrigônes</li> <li>Manacigam</li> <li>Ectitor maiss bodos</li> <li>Recursos</li> </ul> | Concurso Contra:<br>Recurso Contra:<br>Inscrição: | IPMG - framewar Baielons Cureau da Orakazgla 2022 1  Post Post - de Norte da Minas Davas (MMO) - Presano Baielon 2022 2 Cureau Tairroux Concentrativa Divisionamente Dist. Rel, de Norte da Minas Davas (MMO) - Presano Baielon 2022 2 Cureau Tairroux Concentrativa Divisionamente Minas - devenas Instituto (Minas Davas (MMO) - Presano Baielon 2022 2 Cureau Tairroux Concentrativa Divisionamente Minas - devenas Instituto (Minas Davas (Minas Davas)  Minas - devenas Instituto (Minas Davas (Minas Davas)  Minas - devenas Instituto (Minas Davas (Minas Davas)  Minas - devenas Instituto (Minas Davas (Minas Davas)  Minas - devenas Instituto (Minas Davas (Minas Davas)  Minas - devenas Instituto (Minas Davas)  Minas - devenas Instituto (Minas Davas)  Minas - devenas - devenas Instituto (Minas - Levenas - Levenas - Levenas  Minas - devenas - devenas Instituto (Minas Davas)  Minas - devenas - devenas - devenas - devenas - Levenas  Minas - devenas - devenas - devenas - devenas - Levenas  Minas - devenas - devenas - devenas - devenas - Levenas  Minas - devenas - devenas - devenas - devenas - Levenas  Minas - devenas - devenas - devenas - devenas - Levenas  Minas - devenas - devenas - devenas - devenas - Levenas  Minas - devenas - devenas - devenas - devenas - devenas  Minas - devenas - devenas - devenas - devenas - Levenas  Minas - devenas - devenas - devenas - devenas - devenas  Minas - devenas - devenas - devenas - devenas - devenas - devenas  Minas - devenas - devenas - devenas - devenas - devenas - devena |
| Attanta Santsa                                                                                                    | Fundamentação<br>do Recurso:                      |                                                                                                    |

⇒ Indicar o tipo de recurso Contra o resultado preliminar das inscrições homologadas.

| CEFET MINAS                                          |                              |                                                                                                    |   |
|------------------------------------------------------|------------------------------|----------------------------------------------------------------------------------------------------|---|
| Consuming, Processing Selectivos e<br>Vestilis Janea | Concurso<br>Recurso Contra   | IPHE) - Processes Selector Curters in Orežunjški 2012/1 v<br>Contre s neukšadu preliminar das inscrições temologiska v |   |
| 🕼 Minhas Inscrições                                  | Inscription                  | ISUBCIDHE All - Tumo: Noturno                                                                                          |   |
| 12 Mensogern                                         |                              |                                                                                                    |   |
| Lafter meus Dootes                                   |                              |                                                                                                    |   |
| @ Recursos                                           |                              |                                                                                                    |   |
| Alteror Series                                       | Fundamentação<br>do Recurso: |                                                                                                    |   |
| (+ Sot                                               |                              |                                                                                                    |   |
|                                                      |                              |                                                                                                    |   |
| Senier augen en 2000 Mill                            |                              |                                                                                                    | 1 |
|                                                      |                              |                                                                                                    |   |
|                                                      | Gauthat angular   Weedow     | a angates salassaata                                                                                                   |   |
|                                                      | Voltar Em                    |                                                                                                    |   |

⇒ Marcar a Inscrição para o campus e o curso pretendidos.

| Contrurrente, Processante Salestivos e<br>Vestilbutores     Ministas macrigones     Si Mensagern     EStar meuse Dadas | Concurso: THNE - Provess Saletine Cores de Breduscia 2002/1 V<br>Recurso Contra: Contra e manifadi pretivose des interrolgades V<br>Inscrição: 2004/4 - Administração - Modolidade Bacharelado - Compus Bambul - Turne: Neturno |  |
|----------------------------------------------------------------------------------------------------|----------------------------------------------------------------------------------------------------|--|
| Hecorem     Annue Service     Soit                                                                                     | . Pundamentação<br>do Resumo:                                                                                                    |  |
|                                                                                                    | Eisenet straine   Weekana ampeter telectraagée   Induit Amerez                                                                                                    |  |

#### ⇒ Digitar a devida **Fundamentação**:

Exemplo: Solicito à comissão do processo, por gentileza, a **revisão das notas lançadas**, conforme o documento anexado.

OU

*Exemplo*: Solicito à comissão do processo, por gentileza, **reanálise de documento**, conforme documento anexo.

| CEFETMINAS                                                                                                    |                                            |                                                                                                    |
|----------------------------------------------------------------------------------------------------|--------------------------------------------|----------------------------------------------------------------------------------------------------|
| Contractore, Processon Senetives e<br>estituarene<br>7 Montas muorigites<br>3 Menioogen<br>6 Editor rreva Doctos | Concurso:<br>Recurso Contra:<br>Inacrição: | IPMD - Provense Balelino Curano da Oraduação 3022/1.  Dontra o nasufacto preference das Inscrições famologadas  207644 - Administração - Modalidade Bachorelado - Campus Bambuli - Turna Noturno  207600  208  209  209  209  209  209  209  2 |
| <ul> <li>Attente Seried</li> <li>Sale</li> </ul>                                                                 | Fundamentação<br>do Recurso                |                                                                                                    |

⇒ Clicar em Escolher Arquivo.

| E E E E E E E E E E E E E E E E E E E                                                                                                    |                                           |                                                                                                    |
|----------------------------------------------------------------------------------------------------|-------------------------------------------|----------------------------------------------------------------------------------------------------|
| Concurrent, Processor Selectives a<br>Institutions     Antenos Inscritighes<br>Managem<br>A traiter meas Desire                                                                                                    | Concurse:<br>Recurso Contra<br>Inacrição: | 1998) - Pressant Salahim Earnes de Ondragão 20221 Cantos e reachado antimitativas de martingentes 202644 - Administração - Madalidade Bacharelado - Campus Bambul - Tutna: Nortunai 202645 - Administração - Madalidade Bacharelado - Campus Bambul - Tutna: Nortunai 2020 Campus Sociel e comunio do prestas, por generate, resident de documente portente documente meso |
| Anteriori Generico     Anteriori Generico     Anteriori Generic | Fundamentação<br>do Recurso               |                                                                                                    |
| lekki molm arr 1933 H.2                                                                                                    | Easthermain Harder                        | a archévo seleccionado] [_ líndius: Americo _ ]<br>Sar                                                                                                    |

⇒ Localizar o arquivo do Histórico ou do Documento Equivalente na pasta do computador.

| 6                                              |                                  | Alore                                 |                           | S 520            |                                    | × |
|------------------------------------------------|----------------------------------|---------------------------------------|---------------------------|------------------|------------------------------------|---|
| 🛞 🖂 * 🕇 🎩 + Meu computador + Documentos + IFMG |                                  |                                       |                           |                  | v & Pespatar EMS                   | # |
| Organizar = Nova parta                         |                                  |                                       |                           |                  | ±• □                               |   |
|                                                | Herne<br>Historico ou dectarsçae | Outa de modificaç.<br>resteriore sere | Tạo<br>Adoine Accutat D . | Tamanba<br>033 M | Selectore um argune pare situatian |   |
| Nome: Historico ou declaração                  |                                  |                                       |                           |                  | w Todos os arquivos                | * |
|                                                |                                  |                                       |                           |                  | Abrir Cancelar                     |   |

#### DIRETRIZES DO EDITAL

9.4.5. Para comprovação das notas, o candidato deverá anexar em formato PDF, PNG ou JPG, obrigatoriamente, em um único arquivo, um ou mais dos seguintes documentos: Histórico escolar ou documentos válidos correspondentes, conforme define este Edital (frente e verso, com todas as informações legíveis).

9.4.6. Os documentos anexados pelo candidato devem estar legíveis: conter cabeçalho e rodapé, carimbo da escola, assinaturas, frente e verso (quando for o caso). Cabe ao candidato fazer a conferência da legibilidade do documento antes de anexá-lo, sob pena de ter sua inscrição indeferida.

12.2. Para fins de classificação no Processo Seletivo EDITAL 61/2021 - PROCESSO SELETIVO POR AVALIAÇÃO DE DESEMPENHO ESCOLAR MAIS UMA PROVA DE REDAÇÃO, será considerado: a média simples da nota final das **disciplinas de Português e Matemática**, **obtidas no 1º e 2º Anos do Ensino Médio**, mais o conceito-SUFICIENTE da prova de Redação on-line.  Clicar em Incluir Anexo. O documento anexado aparecerá logo abaixo, clique sobre para que seja realizado a conferência do arquivo.

| Concurrent, Processon Seretivos e<br>Vestilavares  Annos monigles  Mainagarn  Andres Doons  Hecurros  Annos farms  Mainagarn  Mainagarn  Mainagar | Concurso<br>Recurso Contra<br>Inacrição<br>Pundamentação<br>do Recurso:                                               | IPHEJ - Prevanzes Balettes Curtes its Orefinação 2012/1 V<br>Contra a mandada professoar das inscrições formadogadas V<br>271544 - Advisiviáticação - Modeledidade Bosharelanda - Compus Bornhul - Turno: Noturne<br>Centras la lancta à contesta da especial, per profesta, a evidas das tortes lançantes contestes a documento<br>exercisa.<br>CV<br>Entras lalincia à contesta da processa per profesta, e evidas das tortes lançantes la documento exercis. |  |
|----------------------------------------------------------------------------------------------------|----------------------------------------------------------------------------------------------------|----------------------------------------------------------------------------------------------------|--|
|                                                                                                    | Busher again (Westan<br>Headwar Door Door U<br>Headwar Coor Door U<br>Headwar Coor Door U<br>Vestar (Door Door Door U | Anno Anno Anno Anno Anno Anno Anno Anno                                                                                                    |  |

⇒ Após anexar o arquivo, clicar no botão **Enviar**.

| CONCURRENT, PROCEEDING SERVINGE #                                                                                                    | Concurse                                                                                                    | 1990 - Prosano Selatos Carlos ils Grafia (2012/1 🗸                                                                        |  |
|----------------------------------------------------------------------------------------------------|----------------------------------------------------------------------------------------------------|----------------------------------------------------------------------------------------------------|--|
| A CONTRACTOR OF CONTRACTOR OF | Recurso Contra                                                                                                    | Contra a maultalla preliminar das interrubas homologadas 🛛 👻                                                              |  |
| @ Minhas macificae                                                                                                    | Inscrição                                                                                                    | 217544 - Administração - Modofidade Bachoreizda - Compus Bombul - Tumo: Noturno<br>1                                      |  |
| Cr Mallsogern                                                                                                    |                                                                                                    | Contrato success a contestan de presenta, por gorenna, a revisar das teras revisaria, contestan e decumentes<br>arientes. |  |
| and the second second second second second second second second second second second second second second second                                                                                                    |                                                                                                    | Elemente faitezte è convenité de programe par germane, manifique de decommente, conforme abocumiente anives.              |  |
| Contra contra Cootta                                                                                                    |                                                                                                    |                                                                                                    |  |
| G Recursos                                                                                                    |                                                                                                    |                                                                                                    |  |
| O Ahmor Serina                                                                                                    | Fundamentação<br>do Recurso:                                                                                                    |                                                                                                    |  |
| IP Not                                                                                                    |                                                                                                    |                                                                                                    |  |
|                                                                                                    |                                                                                                    |                                                                                                    |  |
|                                                                                                    |                                                                                                    |                                                                                                    |  |
| eniles proprie em 2002/19/06                                                                                                    |                                                                                                    |                                                                                                    |  |
|                                                                                                    |                                                                                                    |                                                                                                    |  |
|                                                                                                    | Country and in Annalysis                                                                                                    | a service to be transmitted in clum Appendix                                                                              |  |
|                                                                                                    | Party in the local data and the local data and the |                                                                                                    |  |
|                                                                                                    | NOME DO DOCU                                                                                                    | MENTO ANEXO                                                                                                    |  |
|                                                                                                    | property property                                                                                                    |                                                                                                    |  |

⇒ O sistema processará a seguinte informação e um número de protocolo.

|                                                                                                    | concurso fundacaoceferminas.org.br diz<br>Recurso enviado com sucesor<br>Número do Protocolo: 11840<br>Fevor aguantar a analise.                                                                                                    |  |
|----------------------------------------------------------------------------------------------------|----------------------------------------------------------------------------------------------------|--|
| Connuctor, Processe Deletion of a<br>Vestimation Of Carlos analogue Connuctor Active menus Doctor Connuctor Active denno Connuctor Connuctor Connuct | Conscurso:<br>Recurso:<br>Priscrição:<br>Priscriçã |  |
|                                                                                                    | Teacher waxes         Heather waxes anteripredity         Problem Ansatz           NOME DO DOCUMENTO         VANEXO           Heather coulde clarate 20010, extry tox/04000 www.se.pdf           Venture         Environ                                                                                                    |  |

 ⇒ Após finalizado, o Recurso interposto pode ser consultado no campo de Recurso, ao clicar em Detalhes (Lupa).

| <b>ЕСМ</b><br>селетнимая                                                                                           |                                                                                                    |
|----------------------------------------------------------------------------------------------------|----------------------------------------------------------------------------------------------------|
| Henu                                                                                                    | o                                                                                                    |
|                                                                                                    | Detailes do Recurso                                                                                                    |
| A Languiter, Argeneert (en<br>Antonierer<br>Flähtiger von de State<br>E Alter von de State<br>E Alter von de State | Protinantini 11840<br>Trainsigliai 217544<br>Oxfo/Man Evela 24175021 110:30 Responder Eris mitilise<br>Resource Carboni Carboni Carb |
|                                                                                                    |                                                                                                    |

A resposta ao Recurso, deve ser consultada pelo candidato (a) no prazo informado no cronograma, no <u>Menu Recurso</u>, com acesso por meio de login (cpf ou e-mail) e senha.